## MS Qwizard – Note di installazione

La versione in uso del software Qwizard è visualizzata sul pannello della stampante, nella pagina delle informazioni.

L'installazione o l'aggiornamento del software avviene copiando il pacchetto di installazione scaricabile dal sito MS sul PC RIP connesso alla stampante, eseguendo il programma ed inserendo il correttto indirizzo IP della macchina (visualizzato nella pagina delle impostazioni della stampante).

A secondo del software RIP utilizzato può cambiare il tipo di computer.

## **Computer Windows**

Se il PC del RIP è un computer con sistema operativo Windows è sufficiente fare un doppio click sul pacchetto di installazione Qwizard-N.NN.exe, all'apertura dell'interfaccia del programma inserire l'indirizzo IP nell'apposita maschera.

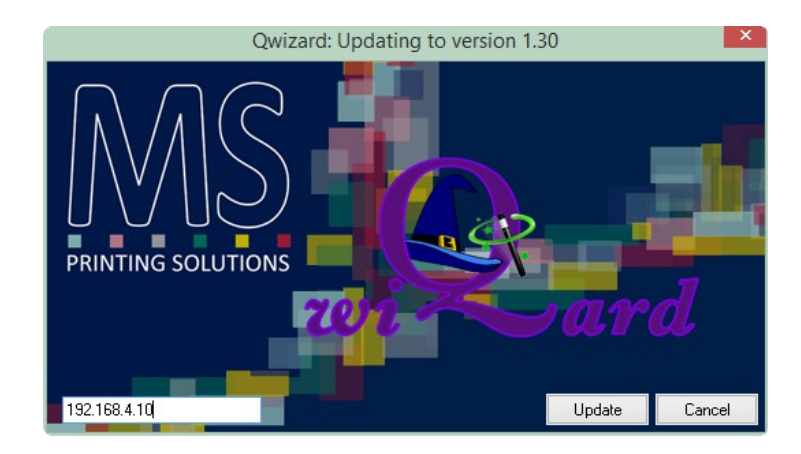

Successivamente premere il tasto Update.

Se l'indirizzo è corretto il software sul pannello del Qwizard si riavvierà, diversamente verrà visualizzato un errore dal programma di aggiornamento.

## **Computer Linux (Caldera)**

Se il PC del RIP è un computer con sistema operativo Linux è necessario seguire la seguente procedura:

- 1. Aprire un terminale (dal menù del sistema operativo in alto a sinistra)
- 2. Aprire nel terminale la cartella dove si trova il pacchetto di installazione tramite comandi "cd" ed "ls".
- 3. Scrivere il comando "wine Qwizard-N.NN.exe". E' importante rispettare I caratteri maiuscoli e minuscoli dei nomi

## **Computer Mac**

Non è possibile effettuare l'installazione o l'aggiornamento da questo tipo di computer.